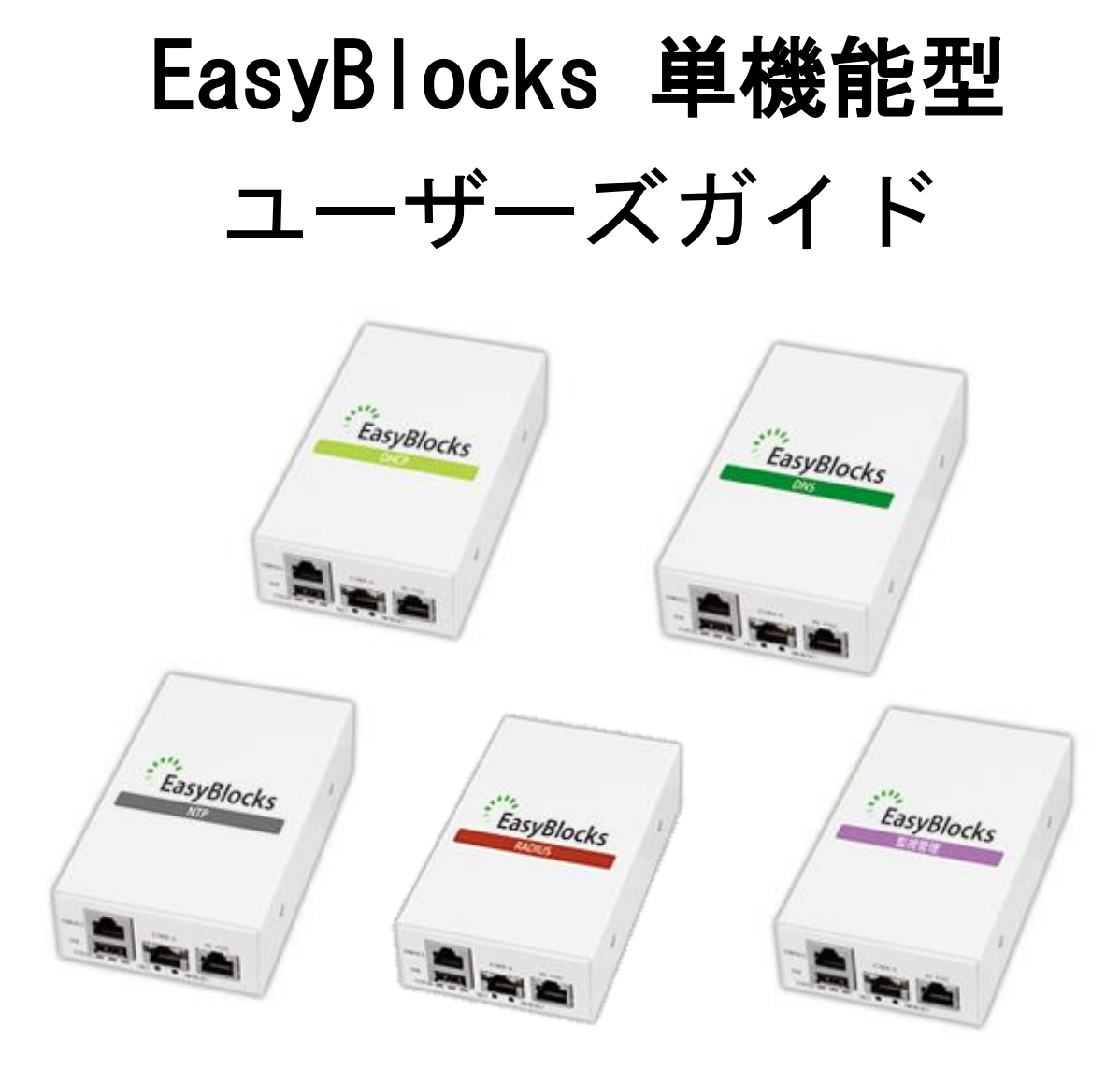

対象モデル EBA6/DHCP, EBA6/DNS, EBA6/NTP, EBA6/RADIUS, EBA6/KANSHI

#### Ver1.4.4

ぷらっとホーム株式会社

#### ■ 商標について

- その他記載されている製品名などの固有名詞は、各社の商標または登録商標です。
- Microsoftは、Microsoft Corporationの商標です。
- Microsoft, MS-DOS, Windows, Windows NT, Microsoft Internet Explorer は、米国 Microsoft Corp.の米国およびその他の国における商標または、登録商標です。
- Linux は、Linus Torvalds 氏の米国およびその他の国における商標あるいは登録商標です。

#### ■ 重要なお知らせ

本書の内容の一部または全部を、無断で転載することはご遠慮ください。 本書の内容は予告なしに変更することがあります。 本書の内容については、正確を期するように努めていますが、誤り等に起因する結果に

ついて責任を負いかねます。

# 目次

| 第1章 はじめに              |
|-----------------------|
| 1-1. 各部の名称            |
| 1-2. 出荷時設定情報          |
| 1- 3. 用語解説            |
| 第2章 設置・初期設定           |
| 2-1. 設置・設定のステップ       |
| 2-2. 設置方法             |
| 2-3. 管理インタフェースへの接続    |
| 2-4. 初期設定             |
| 第3章 管理インタフェース12       |
| 4-1. システム             |
| 4-2. ネットワーク           |
| 4·3. メンテナンス           |
| 第5章 DNS サービスの設定       |
| 第6章 DHCP サービスの設定      |
| 第7章 NTP サービスの設定       |
| 第10章 監視管理サービスの設定      |
| 第 11 章 RADIUS サービスの設定 |
| 第11章 その他利用方法          |
| 11-1. SSH でログイン       |
| 11-2. シリアルコンソールでログイン  |

## 第1章 はじめに

## 1-1. 各部の名称

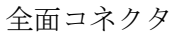

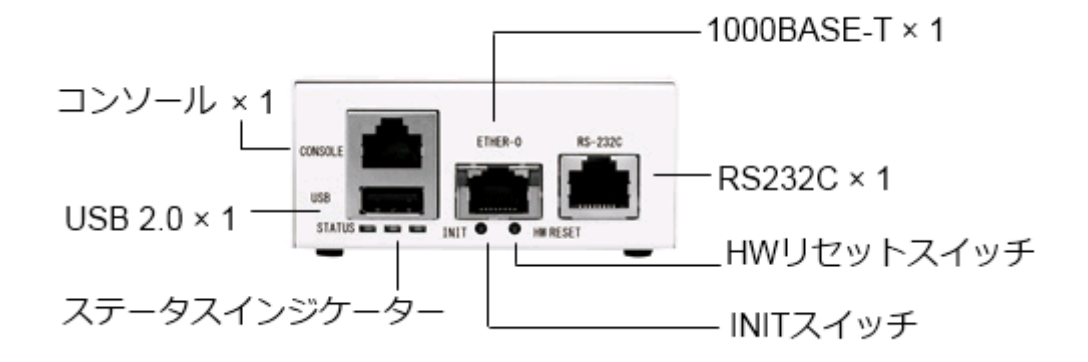

■ 背面コネクタ

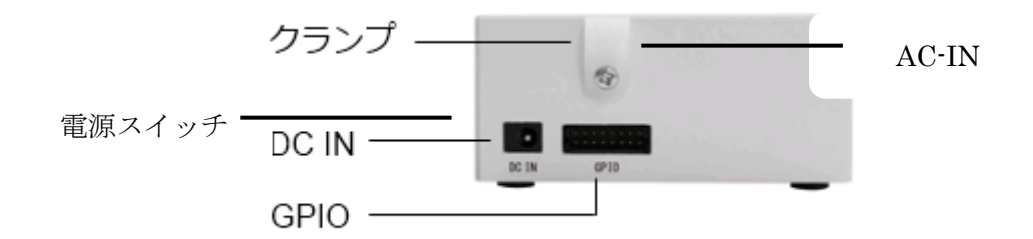

◆ ステータスインジケーターの点灯について

停止中:

全て消灯しています

稼働中:

黄→緑→赤→緑→黄・・・のように、上下に点灯・消灯を繰り返します 負荷が高くなるにつれて、3段階で速度が変化します

停止後(シャットダウン処理後):

黄・緑・赤の3色が、全て同時に点滅を繰り返します

## 1-2. 出荷時設定情報

■ IPアドレス

| Ether-0 | IPアドレス : | 192. 168. 253. 254 |
|---------|----------|--------------------|
|         | ネットマスク:  | 255. 255. 255. 0   |

■ WEB I/Fのアドレス

Ether-0: http://192.168.253.254:880/

■ WEB I/Fの管理者ユーザー 初回アクセス時に、ご自身で設定していただきます。

初回ノクビハ時に、こ日多て政圧していたにさより。

■ シリアルコンソール/SSH用 管理者ユーザー シリアルコンソールや SSH でのアクセスをしなくとも運用管理は可能ですが、必要な 場合は以下 ID・パスワードを使用してください。なおパスワードは WEB I/F から変更が 可能です。

| ID:    | root |
|--------|------|
| パスワード: | root |

### 1-3. 用語解説

- ✓ EasyBlocks システム
   データ同期、ノードの追加削除などの基盤機能の総称
- ✓ 管理インタフェース
   EasyBlockS システム及び各種サービスを設定するためのWEB I/F
- ✓ サービスネットワーク(既存 LAN) クライアント向けに、DNS や DHCP 等の各種機能をサービスするためのネットワーク 単にネットワークと記述した場合は、サービスネットワークのことを指している (Ether-0、Ether-1、Ether-2 ポート)
- ✓ XXX サービス
   XXX には、DNS、DHCP、NTP、RADIUS、監視管理が入る
- ✓ EasyBlocks ノード
   EasyBlocks システムを構成する機器単体の呼称

# 第2章 設置·初期設定

## 2-1. 設置・設定のステップ

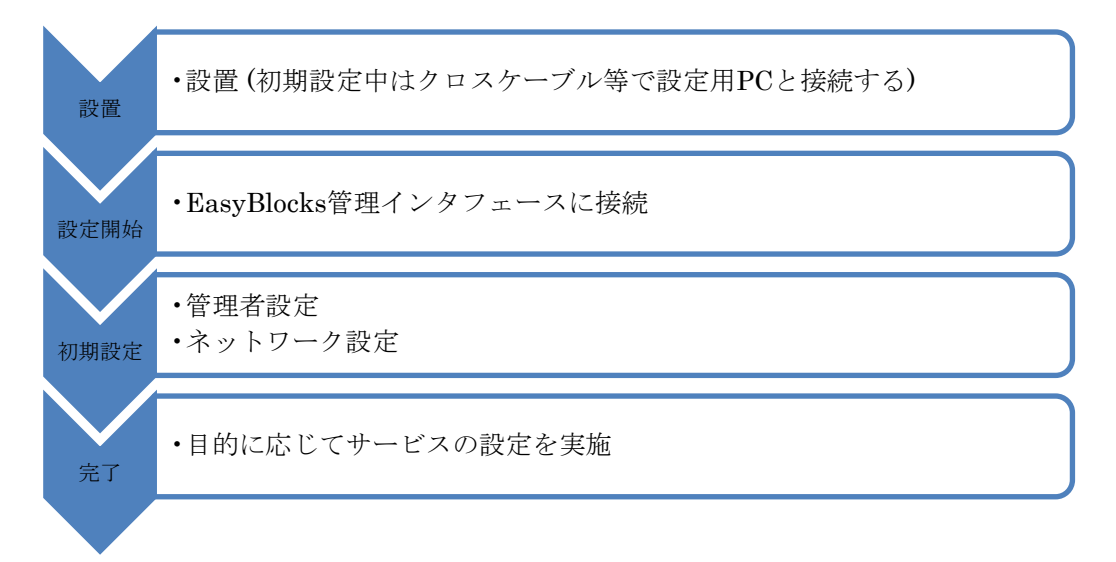

## 2-2. 設置方法

Ether-0を既存 LAN 環境に接続します。ただし、初期設定中は、クロスケーブル等で設 定用 PC と接続してください。

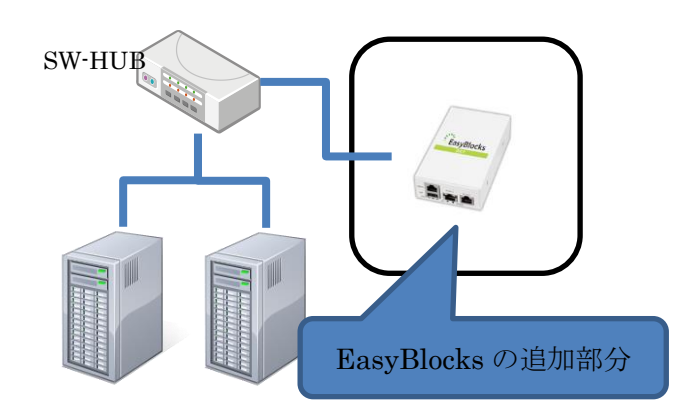

### 2-3. 管理インタフェースへの接続

Ether-0 に対して、設定用の PC を接続してください。1-2. 出荷時設定情報に記載の通り、 次の URL で管理インタフェースを表示することが可能です。この時は、クロスケーブル等 で設定用 PC と1対1で接続して下さい。

Ether-0: http://192.168.253.254:880/

### 2-4. 初期設定

管理インタフェースを表示すると、初期設定画面が表示されます。

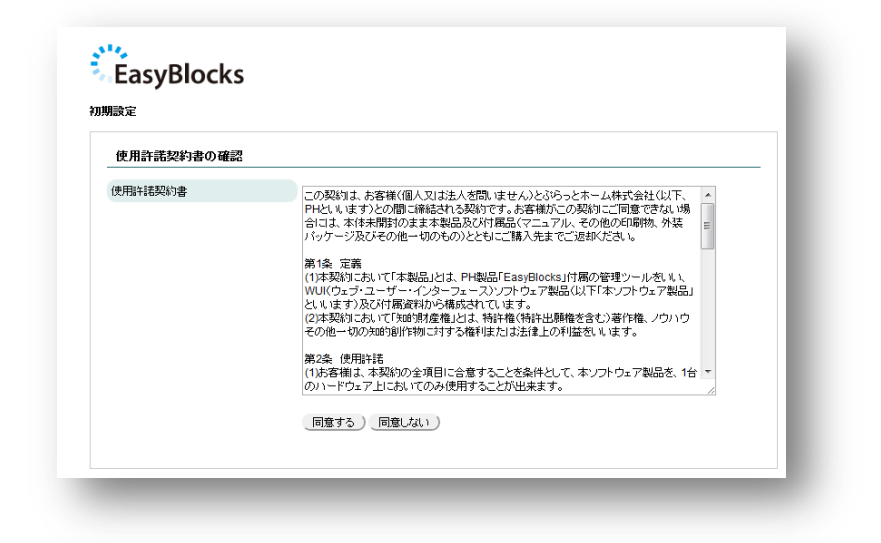

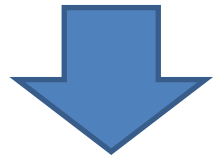

使用許諾契約書に同意することで、設定項目が表示されます。

| 使用許諾契約書の確認  |               | _ |
|-------------|---------------|---|
| 使用許諾契約書     | 同意する」同意しない    |   |
| 管理者アカウント    |               | _ |
| ユーザー名       |               |   |
| パスワード       |               |   |
| パスワード (確認)  |               |   |
| メールアドレス (2) |               |   |
| サポートデスク     |               | _ |
| アカウント (2)   | アカウント: パスワード: |   |
| 14-4=       |               |   |

| ユーザー名:     | 管理インタフェースへのログインに使用します          |
|------------|--------------------------------|
|            | アルファベット(A-Z,a-z)及び数字が使用できます    |
| パスワード:     | 同用途のパスワードです                    |
| パスワード(確認): | 11                             |
| メールアドレス:   | メール通知を使用する場合の通知先です(必要な場合のみ)    |
| サポートデスク:   | サポートデスク加入者に発行されるアカウント          |
|            | アップデータは、このアカウントが有効な場合のみダウンロード可 |

これらを設定後、保存することで次の画面に進みます。

|                     | 設定を完了させ、再起動してください。                                                           |  |
|---------------------|------------------------------------------------------------------------------|--|
| 基本 詳細               | タグVLAN ルーティング ルータ連携                                                          |  |
| サービスネットワーク (?)      |                                                                              |  |
| 選択したI/FやDNS等のネットワーク | 設定は、各種サービスで共通の内容として利用します。                                                    |  |
| IFの選択 (?)           | Ether-0 •                                                                    |  |
| ホスト名 (?)            | easyblocks                                                                   |  |
| ドメイン名 (?)           | (example.org                                                                 |  |
| IPアドレス              | (192. (168. (253. (254 / 24 (2)                                              |  |
| デフォルトゲートウェイ (?)     | $\bigcirc$ $\bigcirc$ $\bigcirc$ $\bigcirc$ $\bigcirc$ $\bigcirc$ $\bigcirc$ |  |
| DNSサーバー1            |                                                                              |  |
| DNSサーバー2            |                                                                              |  |
| DNSサーバー3            |                                                                              |  |
| 18.05               |                                                                              |  |
| 1+1-                |                                                                              |  |

| I/F の選択 :  | サービスネットワークに使用する I/F を選択します           |
|------------|--------------------------------------|
|            | Ether-0 またはタグ VLAN タブで設定する I/F が選べます |
| ホスト名:      | EasyBlocks に割り当てるホスト名                |
| ドメイン名:     | EasyBlocks に割り当てるドメイン名               |
| IP アドレス:   | サービスネットワークに参加する際の IP アドレス            |
|            | 「/」以降の項目には、ネットマスクをビット表記で入力します。一      |
|            | 般的な 255.255.255.0 であれば「24」となります。     |
|            | ※管理インタフェースを、サービスネットワークから接続する場合       |
|            | や、オンラインアップデートに使用します。                 |
| デフォルトゲートウェ | ルーターや L3SW 等、サービスネットワークのゲートウェイアドレ    |
| イ:         | ス                                    |
| DNS サーバー:  | サービスネットワークで使用している既存の DNS サーバー        |

これらを設定後、保存することで画面上に再起動の案内が表示されます。 リンクをクリックすることで、再起動画面に移動します。

| Eを反映する  | 51こは、 <u>再起</u> 館   | <u>曲</u> が必要です   | •                                      |             |         |                     |
|---------|---------------------|------------------|----------------------------------------|-------------|---------|---------------------|
| 基本      | IĬ                  | 細                | タグVLAN                                 | <i>µ</i> −5 | ר פֿערא | レータ連携               |
|         |                     |                  |                                        | Ļ           |         |                     |
| Easy    | Blocks              | 技術情報を検<br>(キーワード | 索                                      | 検索          |         | ID: admin (権限: 全体)で |
| ダッシュボード | サービス                | システム             | ネットワーク                                 | メンテナンス      | 技術情報    |                     |
| 初期セットア  | 'ップ中です。ネットワ         | ワーク設定を完了させ       | 、 <u>再起動</u> してくださし                    | ۱.          |         |                     |
| 設定を反映   | するこよ、 <u>再起動</u> が。 | 必要です。            |                                        |             |         |                     |
| 設定      | システムの     I         | 更新 停止・再起         | 助                                      |             |         |                     |
| 停止·利    | 再起動                 |                  |                                        |             |         |                     |
| 停止 (?)  |                     | 実行               | )                                      |             |         |                     |
|         |                     |                  | `````````````````````````````````````` |             |         |                     |

再起動の実行ボタンをクリックすることで、再起動が可能です。

| asybioc       | 72           | (キーワード         |        | (横索)   |      |  |
|---------------|--------------|----------------|--------|--------|------|--|
| ザード           | ビス           | システム           | ネットワーク | メンテナンス | 技術情報 |  |
|               | - 1000       |                |        |        |      |  |
| システム全体        | の概要          |                |        |        |      |  |
| 管理サービス        |              |                |        |        |      |  |
| ネットワーク (設定)   |              |                |        |        |      |  |
| FQDN: easyblo | cks.hqlabo.p | olathome.co.jp |        |        |      |  |
| IPアドレス: 172.1 | 16.14.240    |                |        |        |      |  |
| MASTER /- F   | 2.10.14.1    |                |        |        |      |  |
| Hostname: n04 | 3d89         |                |        |        |      |  |
| CPU: 84%      |              |                |        |        |      |  |
| MEM: 23%      |              |                |        |        |      |  |
| STORAGE: 25   | i%           |                |        |        |      |  |

再起動が完了すると、上記画面に移動します。 以降は目的に応じて、サービスの設定を実施してください。

# 第3章 管理インタフェース

管理インタフェースの基本的な画面構造について解説します。

■ ダッシュボード

| ) |                                                                                                    | 21          |
|---|----------------------------------------------------------------------------------------------------|-------------|
| ) | システム全体の概要                                                                                                    |             |
|   | (4)<br>ネットワーク (#2)<br>FQDN: easyblocks.hqlabo.plathome.co.jp<br>IPアドレス: 172.16.14.240<br>ゲートウェイ: 172.16.14.1<br>MASTERノード<br>Hostname.n048d89                                                                                                    |             |
|   | CPU.10476     MEM:41%     STORAGE:22%     S <u>物作ログ     Jul 1 13:30:47 ノード [n048d89] が</u> 監視管理 サービスのMASTERICなりました                                                                                                    |             |
|   | Jul 1 13:31:25 監視管理サービスの設定を用ロードしました (n048d89)<br>Jul 1 13:38:23 ノード「n0084e2」がグループ外になりました<br>Jul 1 13:38:23 ノード「n0084e3」がグループ外になりました<br>Jul 1 13:38:29 NNSサービスを開始しました (n048d89)<br>Jul 1 13:38:29 NNSサービスを開始しました (n048d89)<br>Jul 1 13:38:29 V ド 「n049499」が DNG サービスのMAGTENEなりました |             |
|   | C) 2011 PlatHome Co., Ltd. All rights reserved.                                                                                                    | <u>トップへ</u> |

① メニュータブ

白抜きの部分が表示中の項目です ダッシュボード:システム全体の概要を表示します サービス:DNSやDHCP等のモデル別の設定画面 システム:冗長化の動き、管理者ユーザーの設定等 ネットワーク:管理サービスのネットワーク設定 メンテナンス:アップデートや再起動等

- ② 当社技術情報サイトの検索 操作中の PC がインターネットに接続している必要があります Google 社検索ページが表示されます
- ③ ログイン中の管理者を表示
- ④ 本装置の状態を表示
- ⑤ 動作中の最新ログを表示

# 第4章 管理サービスの設定 4-1. システム

■ 基本

| メール通知 (2)         |                                                    |
|-------------------|----------------------------------------------------|
| 通知を行う             | @ (al.) © 1.5.15                                   |
| SMTPサーバー (?)      | 1. 2. 3. ISMTP AubEltD                             |
| 送信元メールアドレス        |                                                    |
| SMTPサーバーの外部公開 (?) | ©1はい●1.5.1c                                        |
| Syslog 🗃 斑 (?)    |                                                    |
| 通知を行う             | ® (‡tı) © lii vi                                   |
| Syslogt -/ -      | 1. 2. 3.                                           |
| ファシルティ            | (local3 v                                          |
| 時刻設定 (?)          |                                                    |
| ライムリーン            | (Asia/Tokyo 🔹                                      |
| PCと時刻を同期()        | 2013/05/17 10:30:43 1999                           |
| ntpサーバー1 (7)      | C・     ・     ・     オオション/prefer maxpoll 10     (2) |
| ntpサーバー2          |                                                    |
| ntpサーバー3          |                                                    |
| 操作                |                                                    |
| 10***             |                                                    |

◆メール通知

| 通知を行う:                                     | フェイルオーバー時にメール通知を行うかどうか            |
|--------------------------------------------|-----------------------------------|
| SMTP サーバー :                                | 3 台まで設定可能                         |
| $\operatorname{SMTP}\operatorname{Auth}$ : | SMTP サーバーに対応するアカウント情報を入力          |
| 送信元メールアドレス:                                | 通知時の送信元に指定するアドレス                  |
| SMTP サーバーの外部公開:                            | 管理サービスの IP アドレス(ポート 25 番)で、リレー専用の |
|                                            | SMTP サーバーとして利用できます                |

※ 送信先アドレスは、管理者ユーザーのなかでメールアドレス設定があるアカウ ントすべてです

#### ◆Syslog 通知

| 通知を行う:        | フェイルオーバー時に Syslog 通知を行うかどうか |
|---------------|-----------------------------|
| Syslog サーバー : | 3 台まで設定可能                   |
| ファシリティ:       | LOCAL0~LOCAL7 の中から選択        |

#### ◆時刻設定

| タイムゾーン:   | 設置場所のタイムゾーン又は UTC を選択出来ます        |
|-----------|----------------------------------|
| PCと時刻を同期: | 操作用 PC の時刻情報を装置におくり反映させます        |
| NTP サーバー: | 3台まで設定可能                         |
|           | 指定した NTP サーバーの他、管理サービスのマスターノードのハ |
|           | ードウェアクロック(RTC)の時刻を配信します          |

■ 詳細

| メール通知 (?)             |                                             |
|-----------------------|---------------------------------------------|
| 通知を行う                 | Itt 9 เน่านี้                               |
| Syslog通知 ( <u>?</u> ) |                                             |
| 通知を行う                 | <ul> <li>المار الرابخ</li> </ul>            |
| Syslogサーバー            | 1.(172.16.14.10 2. 3.                       |
| ファシリティ                | (0cal3 •                                    |
| 時刻設定 (?)              |                                             |
| タイムリーン                | (Asia/Tokyo 🔹                               |
| PCと時刻を同期 (?)          | 2013/07/18 10:55:59 商期                      |
| ntpサーバー1 (?)          | (172. 16. 2. 10 オラション:prefer maxpoll 10 (2) |
| ntpサーバー2              | (172. 16. 2. 6 オナション/prefer maxpoll 10      |
| ntpサーバー3              | ○.○.○.オヲション                                 |
| 操作                    |                                             |

#### ◆リモート管理

| SSH : | サービスネットワークからの SSH を許可します |
|-------|--------------------------|

#### ◆リソース管理

| SNMP :           | SNMP によるリソース情報の参照に応答します         |
|------------------|---------------------------------|
| SNMP Trap :      | ネットワークインタフェースのリンクアップ・ダウンを通知します  |
|                  | 検知は 60 秒間隔で行われます                |
| SNMP Community : | SNMP 及び SNMP Trap のコミュニティを設定します |
| SNMP Trap 送信先 :  | SNMP Trap の送信先を指定します            |

#### ◆リポジトリ情報

| OS 基本部分:         | ベース OS として利用している Debian のリポジトリを指定 |
|------------------|-----------------------------------|
| セキュリティアップデート:    | ベース OS のセキュリティアップデート              |
| EasyBlocks システム: | EasyBlocks 関連のリポジトリを指定            |
| サポートデスクアカウント:    | サポートデスク加入者向けに発行されるアカウント           |
|                  | アカウントが有効な場合のみ、アップデータのダウンロード可      |

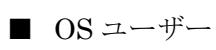

| 追加•30史      |           |   |      |
|-------------|-----------|---|------|
| ユーザー名       |           |   |      |
| パスワード (2)   |           |   |      |
| 管理者グループ (?) | ● 非所属 ○ 所 | 兩 |      |
| 操作          |           |   |      |
| 保存) クリア)    |           |   |      |
|             |           |   |      |
| 一覧          |           |   | <br> |
|             |           |   |      |

| ユーザー名:   | SSH 等、OS に直接ログインする場合のユーザーアカウントです     |
|----------|--------------------------------------|
| パスワード:   | 同上                                   |
| 管理者グループ: | 所属に設定することで、「sudo -s」で root ユーザーになれます |

#### ■ WEB 管理者

| 追加·変更                         |           |                   |               | _     |
|-------------------------------|-----------|-------------------|---------------|-------|
| ユーザー名 (?)                     |           |                   |               |       |
| パスワード                         |           |                   |               |       |
| メールアドレス 🕐                     |           |                   |               |       |
| 権限 (?)                        | ● 全体 ◎ サ· | -ビス限定 🔘 参照のみ 🔘 🛛  | ンドユーザー管理者     |       |
| 操作<br>(保存) クリア)               |           |                   |               | <br>- |
|                               |           |                   |               |       |
| 一覧                            |           |                   |               |       |
| <u>一覧</u><br>ユーザー名            | 權限        | 割当サービス            | 操作            | _     |
| <b>一覧</b><br>ユーザー名<br>euadmin | 権限        | 割当サービス<br>radius, | 操作<br>編集 / 削除 | -     |

| ユーザー名:   | 管理インタフェースのためのユーザーアカウントです         |
|----------|----------------------------------|
| パスワード:   | 同上                               |
| メールアドレス: | フェイルオーバー時に通知、監視管理サービスの宛先に利用します   |
| 権限:      | すべての設定変更が可能な「全権」、サービス限定で変更が可能な「サ |
|          | ービス限定」、参照のみかのうな「参照のみ」、専用の管理画面を用  |
|          | 意した「エンドユーザ管理者」があります。             |
|          | 「全権」以外では、対象のサービスを選択する画面が追加表示され   |
|          | ます。                              |

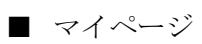

| 登録情報の変種     |                    |  |
|-------------|--------------------|--|
| ユーザー名       | admin              |  |
| パスワード       |                    |  |
| メールアドレス (2) | (admin@example.org |  |
| 操作          |                    |  |
| 保存 ) クリア )  |                    |  |

| ユーザー名:   | ログイン中のアカウントの登録情報を編集するため、ユーザー名は |
|----------|--------------------------------|
|          | 変更できません                        |
| パスワード    | 変更する場合のみ入力してください               |
| メールアドレス: | 指定が必要な場合に入力してください              |

#### EasyBlocks

| 使用計語/オーノフソースラ  | 1272            |  |
|----------------|-----------------|--|
| 選択             | (選択したものを表示します 🔹 |  |
| EasyBlocksについて |                 |  |
| バージョン [システム]   | 1.4.3           |  |
|                |                 |  |

バージョン及び使用許諾/ライセンスを表示する

# 4-2. ネットワーク

### ■ 基本

| 灌択したIFやDNS等のネットワー: | 「設定」よ、各種サービスで共通の内容として利用します。 |  |
|--------------------|-----------------------------|--|
| IFの選択 (2)          | Ether-0 •                   |  |
| ホスト名 (2)           | easyblocks                  |  |
| ドメイン名 (?)          | (hqlabo.plathome.co.jp      |  |
| IPアドレス             | (172. 16. 14. (240 / 24 (2) |  |
| デフォルトゲートウェイ (?)    | (172. 16. 14. 1             |  |
| DNSサーバー1           | (172. 16. 14. 10            |  |
| DNSサーバー2           | (202. 32. 197. 36           |  |
| DNSサーバー3           | (202. 32. 197. 38           |  |
|                    |                             |  |

| I/F の選択 :  | サービスネットワークに使用する I/F を選択します           |
|------------|--------------------------------------|
|            | Ether-0 またはタグ VLAN タブで設定する I/F が選べます |
| ホスト名:      | EasyBlocks に割り当てるホスト名                |
| ドメイン名:     | EasyBlocks に割り当てるドメイン名               |
| IPアドレス:    | サービスネットワークに参加する際の IP アドレス            |
|            | 「/」以降の項目には、ネットマスクをビット表記で入力します。一      |
|            | 般的な 255.255.255.0 であれば「24」となります。     |
|            | ※管理インタフェースを、サービスネットワークから接続する場合       |
|            | や、オンラインアップデートに使用します。                 |
| デフォルトゲートウェ | ルーターや L3SW 等、サービスネットワークのゲートウェイアドレ    |
| イ:         | ス                                    |
| DNS サーバー:  | サービスネットワークで使用している既存の DNS サーバー        |

■ 詳細

| ルスポート http:// (proxy example.org |                 |
|----------------------------------|-----------------|
|                                  | : (6080         |
| SIC設理(必要な場合) ユーザーID: (Isername   | パスワード: Gassword |
| n                                |                 |

#### ◆Proxy サーバー

| アドレス:ポート : | 必要な場合に、アドレスとポート番号を入力してください   |
|------------|------------------------------|
| BASIC 認証:  | 必要な場合に、ユーザーID・パスワードを入力してください |

■ タグ VLAN

| 。 SIDEBICE 9 つびービ | 「ス明に使用する場合は、「未使」 | 山を選択して下さい。 |  |
|-------------------|------------------|------------|--|
| I/F設定             |                  |            |  |
| 物理IIF             | Ether-0          |            |  |
| VLAN ID (2)       | (ex) 100         |            |  |
| 操作                |                  |            |  |
| 【保存】 (クリア)        |                  |            |  |
| −щ                |                  |            |  |
| SHIELDE           | VLAN ID          | 10/1       |  |

| 物理 I/F:   | Ether-0 に固定になっています   |
|-----------|----------------------|
| VLAN ID : | 1~4094 までの ID を入力します |

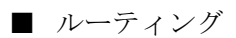

| ターゲットとゲートウェ | и      |                                   |              |  |
|-------------|--------|-----------------------------------|--------------|--|
| ネットワークアドレス  | 0.0    |                                   | ര            |  |
| ゲートウェイ      | 0.0    | $\neg \bigcirc \bigcirc \bigcirc$ |              |  |
| 操作          |        |                                   |              |  |
| 【保存】 クリア    |        |                                   |              |  |
| 一覧          |        |                                   |              |  |
| ネットワークアドレフ  | ネットマスク | ゲートウェイ                            | <b>1</b> 余/1 |  |

| ネットワークアドレス: | 宛先のネットワークアドレス、ネットマスクを入力します |
|-------------|----------------------------|
| ゲートウェイ:     | 利用するゲートウェイのアドレスを入力します      |

■ ルーター連携

| 損続先ホスト             |    |
|--------------------|----|
|                    |    |
| 管理者バスワード           |    |
| 設定の取得 ( <u>?</u> ) | 黄行 |
| 編集                 |    |
|                    |    |

YAMAHA 社 RTX シリーズの設定を、画面上で取得・編集・反映が可能です

利用時は、あらかじめ「tftp host any」などで tftp アクセスを許可してください

| 接続先ホスト:   | RTXのIPアドレス                          |
|-----------|-------------------------------------|
| 管理者パスワード: | 管理者パスワード(administrator コマンドで入力するもの) |

## 4-3. メンテナンス

#### ■ 設定

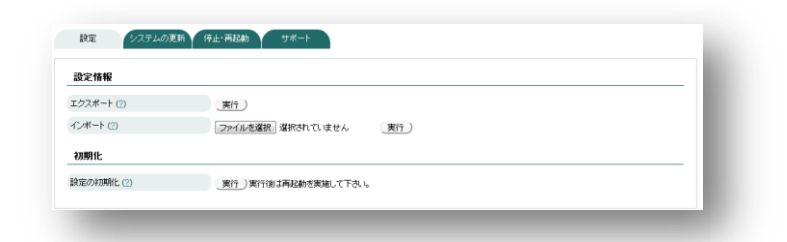

| エクスポート: | EasyBlocks 全体の設定をエクスポート |
|---------|-------------------------|
| インポート:  | <i>″をイン</i> ポート         |
| 設定の初期化: | 実行により、次回起動時に初期状態で起動します  |

#### ■ システムの更新

| オンラインアップデート   |                      |  |
|---------------|----------------------|--|
| 定時にアップデートチェック | チェックしない・(線存)         |  |
| キすぐアップデート     | 演行                   |  |
| オフラインアップデート   |                      |  |
| ファイルを選択して実行   | ファイルを選択、没把されていません。実行 |  |

| 定時にアップデートチェック: | 指定した時間に更新の有無をチェックします         |
|----------------|------------------------------|
|                | アップデートがある場合は、メールにて通知します      |
|                | 「アップデートを自動的に適用する」が有効な場合、更新も指 |
|                | 定時間に実行します。                   |
| 今すぐアップデート:     | アップデートのチェックと実行を行います。アップデート実行 |
|                | 後は、順次再起動が行われます。              |
| オフラインアップデート:   | オフラインアップデート用のファイルを送付することで、イン |
|                | ターネット接続がなくてもアップデートを実行します。実行に |
|                | 当たっては、再起動が実施されます。            |

#### ■ 停止・再起動

| 停止·再起動  |      |  |  |
|---------|------|--|--|
| 停止 (2)  | 実行   |  |  |
| 再起動 (2) | 実行 ) |  |  |

| 停止:  | 全ノード(システム全体)を停止します |
|------|--------------------|
| 再起動: | 〃を再起動します           |

#### ■ サポート

| 問い合わせ先    |                                |  |
|-----------|--------------------------------|--|
| 讨応時間      | 月~金曜日 9:30-18:00 ※ 祝祭日·年末年始老隊< |  |
| EL        | 03-5213-4372                   |  |
| AX        | 03-3221-0882                   |  |
| E-Mail    | support@plathome.co.ip         |  |
| ログ・環境情報取得 |                                |  |
| コグ・環境情報取得 |                                |  |

| 問い合わせ先:    | 弊社サポートの連絡先を記載しております。               |
|------------|------------------------------------|
| ログ・環境情報取得: | 不具合等の問い合わせ時には、こちらでダウンロードした情報       |
|            | をお送り下さい。状況確認の参考にさせていただきます。ダウ       |
|            | ンロードできるデータは、tar + gzip 形式でありご自身で内容 |
|            | をご確認いただくことも可能です。                   |

# 第5章 DNS サービスの設定

■ サービス

| 起動 (2)        | <ul> <li>有効 </li> <li>無効</li> </ul> |   |
|---------------|-------------------------------------|---|
| 設定を直接編集する (?) | © liti v © liti i                   |   |
| ブロセス操作 (?)    | 再起動)設定のリロード                         |   |
| 操作            |                                     |   |
| 11(日) 動作ログ    |                                     |   |
| 2011-01/2     |                                     | _ |

◆ サービスについて

| 起動:        | 起動するかどうか                        |
|------------|---------------------------------|
| 設定を直接編集する: | WEB I/F での設定項目では不足の場合など、設定を直接編集 |
|            | したい場合に設定                        |
| プロセス操作:    | 再起動または設定のリロード                   |

■ 基本

| 動作設定             |                                                    |
|------------------|----------------------------------------------------|
| 利用方法             | ◎ コンテンツサーバ (2) ◎ キャッシュサーバ (2) ◎ コンテンツ養キャッシュサーバ (2) |
| 再起間、1合わせ (2)     |                                                    |
| レートビントファイル (?)   | © I\$L1 ® L1L1え                                    |
| フォワード先 (2) _追加_) |                                                    |
|                  |                                                    |
|                  |                                                    |
| アクセス制御           |                                                    |
| フエリー送信元          | ● 全て ◎ 所属ネットワークのみ ◎ 指定のみ                           |
| 両帰クエリー送信元        | ◎ 全て ◎ 所屬ネットワークのみ ◎ 指定のみ                           |
| キャッシュアクセス        | ◎ 全て ◎ 所属ネットワークのみ ⑧ 指定のみ                           |
| 指定ネットワーク 追加 )    | 0.0.0.00                                           |
|                  |                                                    |
| 操作               |                                                    |
|                  |                                                    |

#### ◆フォワード

| 利用方法:       | コンテンツサーバ、キャッシュサーバー、コンテンツ兼キャッシュ   |
|-------------|----------------------------------|
|             | サーバーから用途を選択                      |
| 再起問い合わせ:    | フォワードを行う場合には、必要になります             |
|             | キャッシュサーバーとして使用する場合は、自動的に有効が選択さ   |
|             | れます。                             |
| ルートヒントファイル: | 上位 DNS を使用せずに、インターネット上のドメインの名前解決 |
|             | をする場合には必要になります                   |
| DNS サーバー:   | フォワード先の DNS サーバー                 |

◆アクセス制御

| クエリー送信元:   | すべて、所属ネットワークのみ、指定が選択可能 |
|------------|------------------------|
| 再起クエリー送信元: | 同上                     |
| キャッシュアクセス: | 同上                     |

■ ゾーン

| ゾーン設定        |                                                                                                    | _ |
|--------------|----------------------------------------------------------------------------------------------------|---|
| ゾーンのタイプ      | ●マスター ◎スレーブ ◎フォワード                                                                                                    |   |
| ドメイン名        |                                                                                                    |   |
| ネットワークアドレス   | $\bigcirc$ . $\bigcirc$ . $\bigcirc$ . $\bigcirc$ . $\bigcirc$ . $\bigcirc$ . $\bigcirc$ . $\bigcirc$ . $\bigcirc$ . $\bigcirc$ . |   |
| ネットマスク       | (24 [255 255 255.0]                                                                                                    |   |
| 登録するレコード     | ◎正3ほが送3ほ ◎正3ほのみ                                                                                                    |   |
| 逆引き表現        | <ul> <li>(0.168.192.in-addr.arpa. (ネットマスクが 24 の場合の標準)</li> </ul>                                                                  |   |
| マスター設定       |                                                                                                    |   |
| ゾーン転送のアクセス制限 |                                                                                                    |   |
|              |                                                                                                    |   |
| 【保存 〕 クリア 〕  |                                                                                                    |   |
| ゾーン一覧        |                                                                                                    | _ |
| ドメイン名        | ネットワークアドレス 登録レコード 操作                                                                                                    |   |

◆ゾーン設定

| ゾーンのタイプ:    | マスター、スレーブ、フォワードが選択可能                |
|-------------|-------------------------------------|
| ドメイン名:      | ドメイン名を入力                            |
| ネットワークアドレス: | 対応するネットワークアドレスを入力                   |
| ネットマスク:     | 対応するネットワークアドレスのネットマスクを入力            |
| 登録するレコード:   | 正引き/逆引き、正引きのみが選択可能                  |
|             | 正引き/逆引きでは、正引きの内容から逆引き設定を自動生成します     |
| 逆引き表現:      | /24 よりも小さなネットワークにおける、様々な記述方法を選択す    |
|             | ることができます                            |
|             | 選択候補にない場合は、次のようなフォーマットで定義可能です       |
|             | 表記例) %4/%m.%3.%2.%1.in-addr.arpa.   |
|             | %1 - ネットワークアドレスの1番目の数字。%2、%3、%4に続く。 |
|             | %m - ネットマスクのビット表記                   |
|             | %b - アドレスレンジの最初、%e - アドレスレンジの最後     |

■ レコード

| 対象ドメインの選択      | 2         |                                 |                          |  |
|----------------|-----------|---------------------------------|--------------------------|--|
| 選択             |           | example.org 💌                   |                          |  |
| SOA設定          |           |                                 |                          |  |
| DNSサーバーのホス     | ·8 (      | asyblocks.hglabo.plathome.co.jp |                          |  |
| 管理者のメールアドレ     | 2 (6      | tomainmaster@hqlabo.plathome.c  | co.jp                    |  |
| TTL(キャッシュ有効期   | FR) (E    | 6400                            |                          |  |
| Refresh(更新問題)  | 6         | 1600                            |                          |  |
| Retry(リトライ間隔)  | 6         | 100                             |                          |  |
| Expire(レコード有効時 | 間) (6     | 04800                           |                          |  |
| Minimum(キャッシュキ | 与为民财畏) (8 | 6400                            |                          |  |
| SOALコードを保存     | )         |                                 |                          |  |
| レコード設定         |           |                                 |                          |  |
| 名前             | (         |                                 |                          |  |
| 種別             |           | A(IP#47ドレス)                     |                          |  |
| 18             | (         |                                 |                          |  |
| ホストレコードを保存     | 207)      |                                 |                          |  |
| レコード一覧         |           |                                 |                          |  |
| 名前             | 種別        | 18                              | 1013                     |  |
|                | NS        | easyblocks.hgl                  | abo.plathome.comp/initia |  |
| easyblocks     | 4         | 12.34.56.78                     | SEX. / NO.               |  |

#### ◆対象ドメインの選択

| 選択:            | ゾーン画面で設定したドメインを選択できます              |
|----------------|------------------------------------|
|                | 選択することで、下部の SOA レコードなどの情報が表示されます   |
| ♦SOA レコード      |                                    |
| DNS サーバーのホスト名: | DNS サービスに指定した IP アドレスに対応するホスト名をドメイ |
|                | ンを含めて(FQDN)で記入します                  |
| 管理者のメールアドレス:   | 同ドメインの管理者メールアドレス                   |
| TTL:           | キャッシュの有効期間                         |
| Refresh :      | 更新間隔                               |
| Retry          | リトライ間隔                             |
| Expire         | レコードの有効期間                          |
| Minimum :      | ネガティブキャッシュの有効期間                    |
| ◆レコード設定        |                                    |

| 名前: | 各レコードに指定する名前(A レコードにおけるホスト名など)    |
|-----|-----------------------------------|
| 種別: | A/CNAME/MX/NS レコードを選択可能           |
| 值:  | 各レコードに指定する値(A レコードにおける IP アドレスなど) |

■ 設定編集(サービスタブで直接編集を有効にしたときだけ表示)

| 20 als                                                                                                    | Methoday is an antipation of the second second seco |
|----------------------------------------------------------------------------------------------------|----------------------------------------------------------------------------------------------------|
| 注思                                                                                                    | 新生の記述、料理の検証のモドしたのない。リービスタブでリービスを有効していたさい。                                                                                                    |
| 必須ファイル(2)                                                                                                    | named.com(このファイルを必ずすかしてくころい。これにのかではオケービスのASADDパイズません。)                                                                                                    |
| WEB IF CYNNU/CBOERIE - (/)                                                                                                    | <u></u>                                                                                                    |
| 候補                                                                                                    | named.conf ・ 所図を このファイルは削除できません                                                                                                    |
| 鉄定の検証 (?)                                                                                                    | (named-checkconf 💌 実行)                                                                                                    |
| 編集                                                                                                    |                                                                                                    |
| allow-query-cache { any; };<br>allow-recursion { any; };<br>forward only;<br>forwarders { 172.16.14.10; 202.                                                                                                 | 32 197.36; 202.32.197.38; );                                                                                                    |
| allow-query-cache (any, );<br>allow-recursion (any, );<br>forward eniy,<br>forward eni (72, 16, 14, 10, 202,<br>recursion yes;<br>include "/etoliand/named.conf.defau<br>include "/etoleasyblocks/confinamed | 32.197.36; 202.32.197.38; ];<br>Boones";<br>logging.cont;                                                                                                    |

#### ◆ファイルの選択

| WEB I/F で作成した設定 | 直接編集時のひな形として、WEB I/F で作成した内容をコピー |
|-----------------|----------------------------------|
| をコピー:           |                                  |
| 候補:             | 編集するファイルを選択または新規作成               |
| 設定の検証:          | 設定の検証ツールが存在する場合に表示               |

#### ■ ログ

システム設定で Syslog 通知が有効な場合にのみ利用出来ます。

| 取得内容     |                           |  |
|----------|---------------------------|--|
| 基本情報 (?) | ©   \$\ 1 • • \$ \$ \$ \$ |  |
| クエリー (?) | ©   ટાંડા ● દ પ્ર પરં     |  |
| Syslog設定 |                           |  |
| 送信先      | システムと同じ                   |  |
| ファシリティ   | (daemon 💌                 |  |
| 操作       |                           |  |

| 基本情報:   | 起動・終了などの基本的な情報            |
|---------|---------------------------|
| クエリー:   | 受け付けたクエリー送信元、問い合わせ内容等     |
| 送信先:    | システム設定と同じ値を利用します (個別設定不可) |
| ファシリティ: | ログ出力時のファシリティ              |

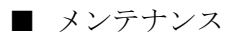

| サービス 基本    | ゾーン レコード メンデナンス      |
|------------|----------------------|
| メンテナンス     |                      |
| エクスポート (?) | 実行                   |
| インボート (2)  | ファイルを選択 選択されていません 実行 |
|            |                      |

| エクスポート: | DNS の設定のみをエクスポートします |
|---------|---------------------|
| インポート:  | DNS の設定のみをインポートします  |

# 第6章 DHCP サービスの設定

■ サービス

| 起動 (?)        | ◎ 有効 ◎ 無効                                     |  |
|---------------|-----------------------------------------------|--|
| 動作モード         | ◎ サーバ ◎ リレーエージェント                             |  |
| 設定を直接編集する (?) | ©1は1 © 1111え                                  |  |
| プロセス操作 (2)    | 設定のリロード)×DHCPサービスでは、設定のリロードのためにプロセスの再起動が行われます |  |
| 操作            |                                               |  |
| 保存            |                                               |  |
| 動作ログ          |                                               |  |
|               |                                               |  |

◆ サービスについて

| 起動:        | 起動するかどうか                           |
|------------|------------------------------------|
| 動作モード:     | サーバー または リレーエージェントを選択可能            |
| 設定を直接編集する: | WEB I/F での設定項目では不足の場合など、設定を直接編集したい |
|            | 場合に設定                              |
| プロセス操作:    | 設定のリロード                            |

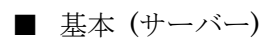

| 動作オブション         |                                                                                                    |
|-----------------|----------------------------------------------------------------------------------------------------|
| 割り当て前Pingチェック   | ◎ 有効 ◎ 無効                                                                                                    |
| Ether-0         |                                                                                                    |
| IP配布            | ◎有効 ◎無効                                                                                                    |
| ネットワーク設定を反映     | 読み込み                                                                                                    |
| 割り当てポリシー        | (ग्रेल्ट्सन                                                                                                    |
| 範囲 1            | (172. 16. 14. 200 - 172. 16. 14. 229                                                                                              |
| 範囲 2            |                                                                                                    |
| 範囲 3            |                                                                                                    |
| ネットマスク          | (255. (255. (255. 0                                                                                                    |
| ドメインネーム         | hqlabo.plathome.co.jp                                                                                                    |
| デフォルトゲートウェイ     | (172. 16. 14. 1                                                                                                    |
| DNSサーバー 1       | (172. 16. 14. 10                                                                                                    |
| DNSサーバー 2       | (202. 32. 197. 36                                                                                                    |
| 標準リース時間         | 18 •                                                                                                    |
| 最大リース時間         |                                                                                                    |
| WINSサーバー 1      | (172. 16. 2. 10                                                                                                    |
| WINSサーバー 2      | $\bigcirc$ . $\bigcirc$ . $\bigcirc$ . $\bigcirc$ . $\bigcirc$ . $\bigcirc$ . $\bigcirc$ . $\bigcirc$ . $\bigcirc$ . $\bigcirc$ . |
| WPAD URL        |                                                                                                    |
| 4 <b>0</b> / 7. |                                                                                                    |

| 割り当て前 Ping チェック: | IP 割り当て前に、アドレスが使用されていないかをチェック |
|------------------|-------------------------------|
| IP 配津 :          | 有効にすることで設定項目が表示されます           |
| ネットワーク設定を反映:     | Ether-0のネットワーク設定を読み込み、反映します   |
| 範囲:              | サブネット内での配布範囲を設定できます(3 つまで)    |
| ネットマスク:          | 同左                            |
| ドメインネーム:         | 同左                            |
| デフォルトゲートウェイ:     | 同左                            |
| DNS サーバー :       | 同左                            |
| 標準リース時間:         | 同左                            |
| 最大リース時間:         | 同左                            |
| WINS サーバー :      | 同左                            |
| WPAD URL :       | Proxyの自動設定ファイルの URL           |

■ ホストリスト

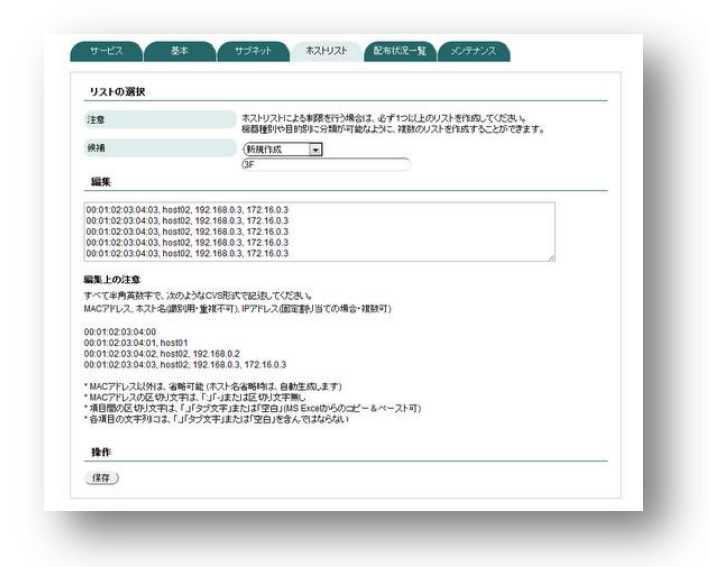

| 候補: | ホストリストを選択します                                       |
|-----|----------------------------------------------------|
|     | 新規作成を選ぶと、リストの名称入力欄が表示されます                          |
|     | ※リスト分けは、管理の利便性を考えてのものであり、リスト毎の                     |
|     | ルール変更などの使い分けはありません。                                |
| 編集: | リストの内容をテキストで入力します。                                 |
|     | MS Excel 等の表計算ソフトからのコピー&ペーストも可                     |
|     | すべて半角英数字で、次の内容を左から CVS 形式で記述してください。                |
|     | ・MAC アドレス                                          |
|     | ・ホスト名(識別用・重複不可)                                    |
|     | ・IP アドレス(固定割り当ての場合・複数可)                            |
|     |                                                    |
|     | 例)                                                 |
|     | 00:01:02:03:04:00                                  |
|     | 00:01:02:03:04:01, host01                          |
|     | 00:01:02:03:04:02, host02, 192.168.0.2             |
|     | 00:01:02:03:04:03, host02, 192.168.0.3, 172.16.0.3 |

■ サブネット(サーバー)

| サブネット追加     |                                                                                                    |
|-------------|----------------------------------------------------------------------------------------------------|
| 割り当てポリシー    | (इन्ट्राम्स)                                                                                                    |
| 範囲 1        | $\bigcirc$ , $\bigcirc$ , $\bigcirc$ , $\bigcirc$ , $\bigcirc$ , $\bigcirc$ , $\bigcirc$ , $\bigcirc$ , $\bigcirc$ , $\bigcirc$ , |
| 範囲 2        | $\bigcirc$ , $\bigcirc$ , $\bigcirc$ , $\bigcirc$ , $\bigcirc$ , $\bigcirc$ , $\bigcirc$ , $\bigcirc$ , $\bigcirc$ , $\bigcirc$ , |
| 範囲 3        | $\bigcirc$ , $\bigcirc$ , $\bigcirc$ , $\bigcirc$ , $\bigcirc$ , $\bigcirc$ , $\bigcirc$ , $\bigcirc$ , $\bigcirc$ , $\bigcirc$ , |
| ネットマスク      | $\bigcirc$ , $\bigcirc$ , $\bigcirc$ , $\bigcirc$ , $\bigcirc$ , $\bigcirc$ , $\bigcirc$ , $\bigcirc$ , $\bigcirc$ , $\bigcirc$ , |
| ドメインネーム     |                                                                                                    |
| デフォルトゲートウェイ | $\bigcirc$ , $\bigcirc$ , $\bigcirc$ , $\bigcirc$ , $\bigcirc$ , $\bigcirc$ , $\bigcirc$ , $\bigcirc$ , $\bigcirc$ , $\bigcirc$ , |
| DNSサーバー 1   | $\bigcirc$ . $\bigcirc$ . $\bigcirc$ . $\bigcirc$ . $\bigcirc$ . $\bigcirc$ . $\bigcirc$ . $\bigcirc$ . $\bigcirc$ . $\bigcirc$ . |
| DNSサーバー 2   | $\bigcirc$ , $\bigcirc$ , $\bigcirc$ , $\bigcirc$ , $\bigcirc$ , $\bigcirc$                                                       |
| 標準リース時間     |                                                                                                    |
| 最大リース時間     | (1)39100 💌                                                                                                    |
| WINSサーバー 1  | $\bigcirc$ . $\bigcirc$ . $\bigcirc$ . $\bigcirc$ . $\bigcirc$ . $\bigcirc$ . $\bigcirc$ . $\bigcirc$ . $\bigcirc$ . $\bigcirc$ . |
| WINSサーバー 2  | $\bigcirc$ , $\bigcirc$ , $\bigcirc$ , $\bigcirc$ , $\bigcirc$ , $\bigcirc$ , $\bigcirc$ , $\bigcirc$ , $\bigcirc$ , $\bigcirc$ , |
| WPAD URL    |                                                                                                    |
| 保存          |                                                                                                    |
| 追加サブネット一覧   |                                                                                                    |
| 岐用(ネットマスク)  | デフォルトゲートウェイ リース時間(標準最大) 接伯                                                                                                    |

設定項目は、基本のタブと同様

■ 基本(リレーエージェント)

| リレーインタフェース  | Ether-0 |  |
|-------------|---------|--|
| リレー先DHCPサーバ |         |  |
| 操作          |         |  |

| リレーインタフェース:     | Ether-0 が選択可能    |
|-----------------|------------------|
| リレー先 DHCP サーバー: | 上位の DHCP サーバーを指定 |

■ ログ

システム設定で Syslog 通知が有効な場合にのみ利用出来ます。

| 取得内容     |                     |
|----------|---------------------|
| 医本情報 (?) | િ ાઢા ર ® ર પ્ર રહે |
| Syslog設定 |                     |
| ぎ信先      | システムと同じ             |
| ファジリティ   | daemon 💌            |
| 操作       |                     |
| (果存)     |                     |

| 基本情報:   | 起動・終了などの基本的な情報           |
|---------|--------------------------|
| 送信先:    | システム設定と同じもの利用します(個別設定不可) |
| ファシリティ: | ログ出力時のファシリティ             |

メンテナンス・設定編集については、DNS サービスの章を参照ください。内容 は同様です。

# 第7章 NTP サービスの設定

#### ■ サービス

| 2월为 (?)    | ◎ 有効 ◎ 無効     |  |
|------------|---------------|--|
| 加セス操作 (?)  | 再起動 ) 設定のリロード |  |
| 操作         |               |  |
| 保存         |               |  |
|            |               |  |
|            |               |  |
| 41 /hrm /* |               |  |
| の11キロク     |               |  |

#### ◆ サービスについて

| 起動:     | 起動するかどうか      |
|---------|---------------|
| プロセス操作: | 再起動または設定のリロード |

#### ■ 基本

| 时刻設定 ※本設定項目は | 、システムー要求の変化値と共通の値です                          |  |
|--------------|----------------------------------------------|--|
| ntpサーバー1 (?) | (172. 16. 2. 10 オラション:[prefer maxpoll 10 (2) |  |
| ntpサーバー2     | (172. 16. 2. 6 オブション:prefer maxpoll 10       |  |
| htpサーバー3     |                                              |  |
| 操作           |                                              |  |

◆ 時刻設定

| NTP サーバー1~3: | 参照する上位 NTP サーバー及びオプションの値(通常オプションは |
|--------------|-----------------------------------|
|              | 不要)                               |

# 第10章 監視管理サービスの設定

■ サービス

| 起動 (2)        | ● 有効 ◎ 無効     |
|---------------|---------------|
| 設定を直接編集する (?) | ○13.1 ●1.4.13 |
| ブロセス操作(2)     | 再起動)設定のリロード   |
| 操作            |               |
| 儲存)           |               |
| 41.0-12.07    |               |

◆ サービスについて

| 起動:        | 起動するかどうか                           |
|------------|------------------------------------|
| 設定を直接編集する: | WEB I/F での設定項目では不足の場合など、設定を直接編集したい |
|            | 場合に設定                              |
| プロセス操作:    | 再起動または設定のリロード                      |

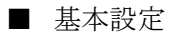

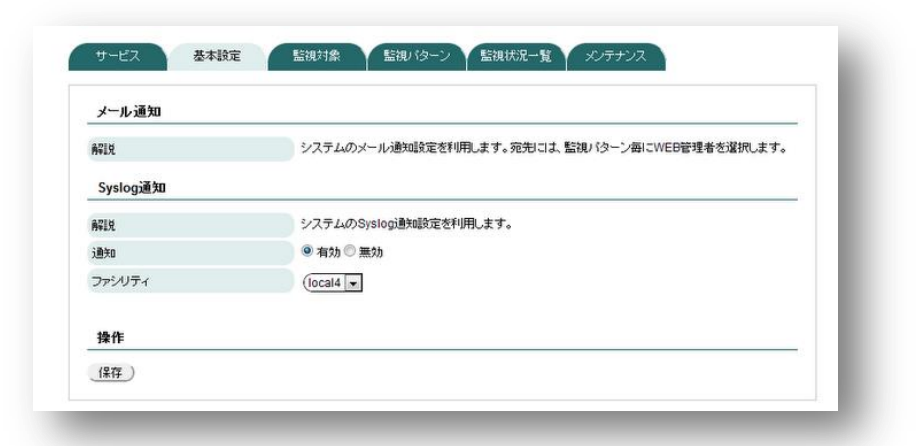

| Sysog 通知: | Syslog 通知をする場合に有効にします              |
|-----------|------------------------------------|
|           | 通知先の Syslog サーバーは、システムの設定と共通です     |
| ファシリティ:   | 監視結果のファシリティを LOCAL0~LOCAL7 から選択します |

#### ■ 監視対象

| 監視対象         |    |                 |       |     |
|--------------|----|-----------------|-------|-----|
| 名称           | (  | 英鉄字のみ入力可        |       | - 1 |
| ホスト名又はIPアドレス | (  | ex) 192.168.0.1 |       |     |
| 有効           |    | ●はい○いいえ         |       | - 1 |
| 操作           |    |                 |       | - 1 |
| (保存) (クリア)   |    |                 |       |     |
| −'n          |    |                 |       |     |
| おかい使わ        | 名称 | 761/2           | 10/15 |     |

| 名称:           | 識別用の名称を入力します                   |
|---------------|--------------------------------|
| ホスト名又はIPアドレス: | 確実に監視を実行するため、IP アドレスでの指定を推奨します |
| 有効:           | 一時的に無効にしたい場合は、「いいえ」を選択して下さい    |

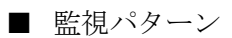

| 監視バターン         |          |           |           |  |
|----------------|----------|-----------|-----------|--|
| 名称             | (ex) PIN | IG        | $\supset$ |  |
| 監視対象           |          |           |           |  |
| 通知先            | 🗖 adm    | nin       |           |  |
| チェック問題(通常/異常時) | (ex) 5   | 分1(00)1 分 |           |  |
| 具常時のリトライ回数     | (ex) 3   | 0         |           |  |
| 監視コマンド         | (運択)     | てください     |           |  |
| 有効             | @  ;t;   | ◎ししえ      |           |  |
| 操作             |          |           |           |  |
| 保存) (707)      |          |           |           |  |
| 一覧             |          |           |           |  |
|                | 10       | Statut.   | 14/1-     |  |

| 名称:         | 識別用の名称を入力します                                  |
|-------------|-----------------------------------------------|
| 監視対象:       | 監視対象タブで設定した名称がリストされますので、チェックボタ                |
|             | ンで選択して下さい                                     |
| 通知先:        | メールアドレスが設定されている管理者アカウントがリストされま                |
|             | すので、チェックボタンで選択して下さい                           |
| チェック間隔:     | 正常時と異常時のチェック間隔を入力します                          |
| 異常時のリトライ回数: | 異常の判定を行うまでのリトライ回数を指定します                       |
| 監視コマンド:     | ICMP Ping や SSH ポートなどから選択します。                 |
|             | ユーザー定義では、nagios 用のコマンドが指定可能です。                |
|             | 指定する場合は、/etc/nagios-plugins/config/以下を参照ください。 |
| 有効:         | 一時的に無効にしたい場合は、「いいえ」を選択して下さい                   |

#### ■ 監視状況一覧

| 再口-ド     | D    |       |                     |               |         |                                            |   |  |
|----------|------|-------|---------------------|---------------|---------|--------------------------------------------|---|--|
| 非法补      | サービス | 14.18 | は終チュック              | 状態調整          | 繰り返し 状態 |                                            |   |  |
| 18       | PING | OK    | 2011-07-04 09:48:53 | 0d 0h 7m 11a  | 1/3     | PNG OK - Packet loss = 0%, RTA = 0.66 mil  | 1 |  |
|          | SSH  | OK    | 2011-07-04 09:46:23 | 0d 0h 4m 41a  | 1/3     | SSH OK - OpenSSH_5.8 (protocol 2.0)        |   |  |
| aadatux5 | PINO | OK:   | 2011-07-04 09:50:08 | od on Sin Sea | 1/3     | PING OK - Packet loss - D%, RTA - 1.13 mil | C |  |
|          | SSH. | OK    | 2011-07-04 09:47:38 | 0d 0h 3m 26a  | 1/3     | SSH OK - OpenSSH_5.8 (protocol 2.0)        |   |  |

監視対象、監視パターン別に結果が表示されます。

■ 通知メール本文

| ここで指定した内容の後に、定義   | 記の通知内容が記載されます。                          |
|-------------------|-----------------------------------------|
| 障害発生(WARNING) (?) | VNANIANUレベルの改善が考さす。<br>機能に当ましてできい。      |
| 障害発生(CRITICAL)()) | CRITICALの広告が着てき。<br>塗りに生活対象の状態を確認しててきい。 |
| (T) ()            | 応道が正常に戻りました。                            |
| <b>発作</b>         |                                         |

| 障害発生(WARNING):  | 応答時間が長い、パケットロスがあるなどの、異常の兆候を示す際 |
|-----------------|--------------------------------|
|                 | の通知文章を指定します                    |
| 障害発生(CRITICAL): | 応答が無く、サービスの稼働を確認できない際の通知文章を指定し |
|                 | ます                             |
| 復旧:             | 障害発生の後、正常応答が確認できた際の通知文章を指定します。 |

#### ■ SNMP Trap

| 転送する   | ○はい● いいえ                    |
|--------|-----------------------------|
| コミュニティ | (ex) public                 |
| 通知先    | 🗖 Kimura                    |
| フィルタ   | ◎ ホワイトリスト ◎ ブラックリスト ◎ 使用しない |
|        |                             |
| 操作     |                             |

| 転送する:   | 受信した SNMP Trap をメール転送するかどうか     |
|---------|---------------------------------|
| コミュニティ: | 受信する SNMP Trap のコミュニティ名         |
| 通知先:    | メールアドレスが設定されている管理者アカウントがリストされま  |
|         | すので、チェックボタンで選択して下さい             |
| フィルタ:   | ホワイトリスト/ブラックリストのいずれかの方式を選び、1行1件 |
|         | でキーワードを指定します。                   |

メンテナンス・設定編集については、DNS サービスの章を参照ください。内容 は同様です。

# 第 11 章 RADIUS サービスの設定

■ サービス

| 起動 (?)        | ◎ 有効 ◎ 無効     |  |
|---------------|---------------|--|
| 設定を直接編集する (?) | © j1,1@1,11,5 |  |
| ブロセス操作 (?)    | 再起動) 設定のリロード) |  |
| 操作            |               |  |
| 保存            |               |  |
| 動作ログ          |               |  |

◆ サービスについて

| 起動:     | 起動するかどうか      |
|---------|---------------|
| プロセス操作: | 再起動または設定のリロード |

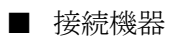

| 接続機器                         |                                |                                    |                              |   |
|------------------------------|--------------------------------|------------------------------------|------------------------------|---|
| 名称                           |                                |                                    |                              |   |
| Private Enterprise Num       | iber (2)                       |                                    |                              |   |
| 共有シークレット                     |                                |                                    |                              |   |
| IP7ドレス                       |                                | $ \bigcirc . \bigcirc . \bigcirc $ |                              |   |
|                              |                                |                                    |                              |   |
| 保存) クリア)                     |                                |                                    |                              |   |
| (保存) <u>クリア</u> )<br>一覧      |                                |                                    |                              |   |
| (保存) クリア)<br>一覧<br>名称        | Private Enterprise Nun         | nber IPアドレス                        | 操作                           | _ |
| (保存) クリア<br>一覧<br>2称<br>XXXX | Private Enterprise Nun<br>1234 | nber IPアドレス<br>172.16.14.100       | <b>持作</b><br>編集/ <u>危影</u> 会 |   |

| 名称:                         | 接続する機器の名称                       |
|-----------------------------|---------------------------------|
| Private Enterprise Number : | IANA に対して、申請・登録されている番号。機器固有のアトリ |
|                             | ビュートを指定する場合に必要になる。マニュアルや機器ベンダ   |
|                             | ーにご確認下さい                        |
| 共有シークレット:                   | RADIUS サーバーと接続機器に共通で設定するパスワード   |
| IPアドレス:                     | 接続機器の IP アドレス                   |

■ アトリビュート (必要な場合のみ)

| アトリビュート                             |                                         |             |                                  |  |
|-------------------------------------|-----------------------------------------|-------------|----------------------------------|--|
| 機器違択                                | (灌択してくださ                                | R.) 💌       |                                  |  |
| 名称                                  |                                         |             |                                  |  |
| No                                  |                                         |             |                                  |  |
| 뽀                                   | (選択してくださ                                | 9, N 💌      |                                  |  |
| デフォルト値                              |                                         |             |                                  |  |
|                                     |                                         |             |                                  |  |
| 操作                                  |                                         |             |                                  |  |
| 操作<br>保存 ) クリア )                    |                                         |             |                                  |  |
| 操作<br>保存 <u>クリア</u><br>一覧           | 26444                                   | <b>T</b> 01 | 1404                             |  |
| 操作<br>保存) クリア )<br>一覧<br>WW部        | 名称(No)                                  |             | <b>操作</b><br>(明明 1807)5          |  |
| 操作<br>(保存) クリア)<br>一覧<br>W語<br>X00X | 名析(No)<br>Group-Policy(100)<br>DDP/4202 | 型<br>string | <b>持作</b><br>編集 / 印版<br>編集 / 小版本 |  |

| 機器選択:   | 予め登録した接続機器の候補から選択します        |
|---------|-----------------------------|
| 名称:     | アトリビュートの名称 (接続機器の指定を確認すること) |
| No. :   | アトリビュートの番号 (接続機器の指定を確認すること) |
| 型:      | アトリビュートの型(接続機器の指定を確認すること)   |
| デフォルト値: | 空指定時のデフォルト値                 |

■ アカウント(個別登録)

| 個別登錄   <u>CSV</u> -                                                | <u>-括編集</u>                                     |                                   |
|--------------------------------------------------------------------|-------------------------------------------------|-----------------------------------|
| 名前                                                                 |                                                 |                                   |
| バスワード                                                              |                                                 |                                   |
| アトリビュート し追加                                                        | (選択してください)                                      | •                                 |
| 有効                                                                 | ◎ はい ◎ いいえ                                      |                                   |
| 操作                                                                 |                                                 |                                   |
| 保存) クリア)                                                           |                                                 |                                   |
| (保存) <u>クリア</u> )<br>一 <b>覧</b>                                    |                                                 |                                   |
| 保存 ) クリア )<br>一覧<br>有効無効                                           | 名前 アドンビュート                                      | jers                              |
| <ul> <li>保存 (207)</li> <li>一覧</li> <li>有効無効</li> <li>有効</li> </ul> | 名前 7ドリビュート<br>Hmura B88.                        | <b>}}/</b> 1<br>译集 /12 <u>9</u> 5 |
| 保存     クリア       一覧       有効/無効       有効                           | 名前 アトリビュート<br>Kimura BBB,<br>mochi BBB, Group-P | 译作<br>olicy, 译定 / 利型              |

| 名前:      | アカウントの名称                        |
|----------|---------------------------------|
| パスワード:   | アカウントのパスワード (編集時は、変更するときのみ入力)   |
| アトリビュート: | 必要な場合は、予め登録したアトリビュートを選択し、値を入力す  |
|          | る。値が空の場合は、アトリビュートのデフォルト値が利用される。 |
| 有効:      | 有効な場合は「はい」を指定する                 |

■ アカウント(CSV 一括編集)

| And the Andrew State of the State | 一括編集      |                                                |
|-----------------------------------|-----------|------------------------------------------------|
| 注意                                | CSVI‡ [,] | 」<br>(カンマ)区切りを想定しています。登録により既存登録は削除され、再登録となります。 |
| 取得                                | 実行        |                                                |
| 登録                                | ファイルス     | を選択 選択されていません 実行                               |
| 一覧                                | 化的        | ≂ki B <sup>2</sup> a …k                        |
| 有効                                | kimura    | BBB                                            |
| 1420                              | mochi     | BBB, Group-Policy,                             |
| 有効                                | 1110 0011 |                                                |

| 取得: | 登録済みアカウントの CSV をダウンロードします |
|-----|---------------------------|
| 登録: | 指定した CSV でアカウントを登録します     |
|     | 登録済みのアカウントは一旦全て削除されます     |
|     | CSV は「,」区切りにして下さい         |

■ ログ表示

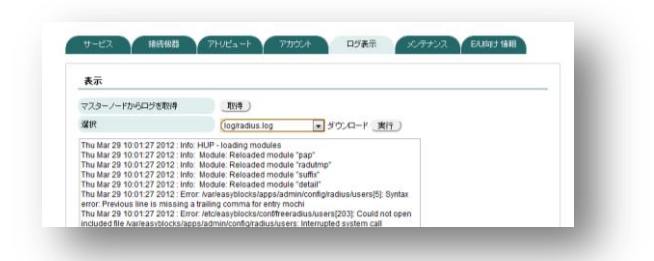

| 取得:     | マスターノードから最新のログを取得します |
|---------|----------------------|
| 選択:     | 選択したログを表示します         |
| ダウンロード: | 選択中のログをダウンロードします     |

■ E/U 向け情報

| E/U向け情報         |                                                 |
|-----------------|-------------------------------------------------|
| E/U ログインURL (2) | http://172.16.14.254.890/apps/tradius/login.php |
| RADIUS 認証ポート    | UDP 1812                                        |

エンドユーザ管理者向けの専用管理画面の URL を表示しています

■ エンドユーザ管理者用の管理画面

| <u> 個別登録   CSV-</u>                                                      | 一括編集                                                                                                    |
|--------------------------------------------------------------------------|----------------------------------------------------------------------------------------------------|
| 注意 CSMは「JUDンマ」区切りを想定しています。登録により既存登録は新除され、再登録となりま                         |                                                                                                    |
| 取得                                                                       | 実行                                                                                                    |
| 登録                                                                       | フェイル水湖県 湖北はわざいはサイ 実行 )                                                                                                    |
|                                                                          | And the company and the company of the company of t |
| 一覧                                                                       |                                                                                                    |
| <b>一覧</b><br>有効應効                                                        | <u>クロション</u> (APOLICA CA CA CA CA CA CA CA CA CA CA CA CA C                                                                                                    |
| <ul> <li>一覧</li> <li>有効應効</li> <li>有効</li> </ul>                         |                                                                                                    |
| <ul> <li>一覧</li> <li>有効無効</li> <li>有効</li> <li>有効</li> <li>有効</li> </ul> |                                                                                                    |
| 一覧<br>   対/   (5)<br>   対                                                |                                                                                                    |

メニューがアカウント/アトリビュート/ログに限定されます。

メンテナンスについては、DNS サービスの章を参照ください。内容は同様です。

# 第11章 その他利用方法

### 11-1. SSH でログイン

本装置の IP アドレスに対して、SSH クライアントソフトウェア(Teraterm や putty 等) を用いて操作します。出荷時の IP アドレス・パスワード情報は、「1-2. 出荷時設定情報」 を参照ください。

なお出荷時設定では、サービスネットワークからの SSH は無効に設定されています。

### 11-2. シリアルコンソールでログイン

本体のコンソールポートと操作用の PC と接続し、シリアルコンソールソフトウェア (Teraterm や putty 等)を用いて操作します。コンソール用変換アダプタは、PC 側のシリア ルポートに直接接続します。PC 側にシリアルポートが無い場合は、別途 USB-シリアル変 換アダプタ等をご用意ください。

| 接続パラメータ   |                         |
|-----------|-------------------------|
| ボーレート:    | $115,200 \mathrm{~bps}$ |
| データ:      | 8bit                    |
| パリティ:     | なし                      |
| ストップビット : | 1                       |

落丁・乱丁の場合はお取替えいたします。 EasyBlocks ユーザーズガイド

------ぷらっとホーム株式会社

〒102-0073 東京都千代田区九段北 4-1-3 日本ビルディング九段別館 3F